# RELIAS

## Manuelle Anmeldung zum Lehrplan

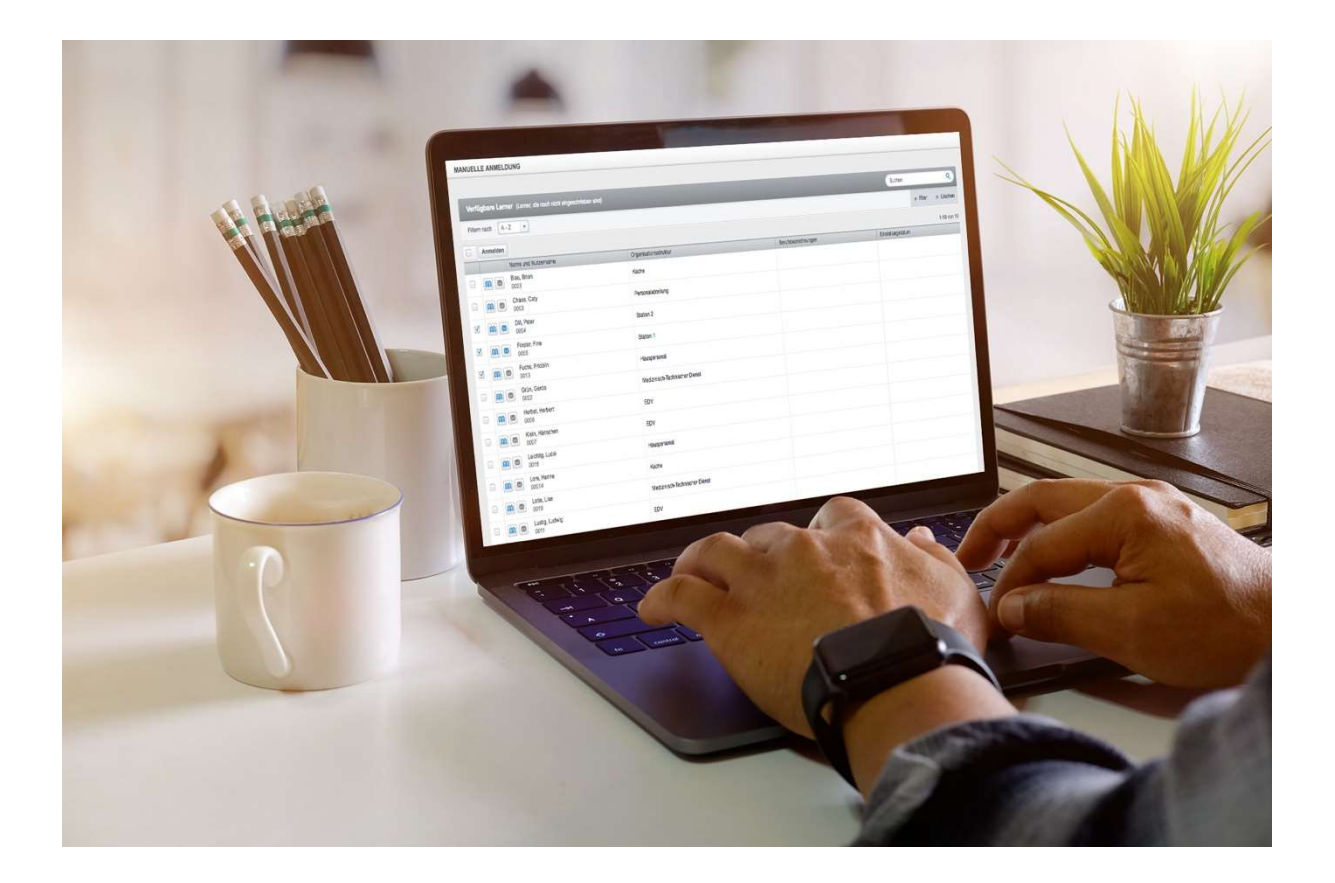

### Manuelle Anmeldung zum Lehrplan

Der nächste Schritt, nach der Erstellung Ihres Lehrplans, ist die Anmeldung Ihrer Lernenden für den jeweiligen Lehrplan. Das Relias Learning Management System **(kurz Relias LMS)** ist so konzipiert, dass es einen Großteil der Arbeit für Sie übernimmt, wenn es um die Zuordnung von Fälligkeiten und die Definition von Berichtsfenstern geht. Dennoch können Sie einige der Standardeinstellungen überschreiben, u. a. mit der "Manuellen Anmeldung".

### Manuelle Anmeldung vornehmen

Bevor Sie auf den Bildschirm zur Anmeldung für den Lehrplan zugreifen können, müssen Sie den jeweiligen Lehrplan auswählen. Wählen Sie hierfür den Menüpunkt "Bildung" aus. Klicken Sie dann auf "Lehrpläne" und danach auf "Liste Lehrpläne". Wählen sie nun das "Männchen mit dem Pluszeichen" Symbol rechts neben den Titel des gewünschten Lehrplanes aus. (siehe Abbildung 1).

| Titel ↑                                            | Art                                 | Status    | Eigentümer | Zugewiesen |            |
|----------------------------------------------------|-------------------------------------|-----------|------------|------------|------------|
| Abfallentsorgung im Krankenhaus                    | Einmalig                            | Genehmigt |            | 16         | <b>2</b> + |
| Abfallentsorgung im Krankenhaus - Cloned 1/30/2023 | Einmalig                            | Genehmigt |            | 4          | 2+         |
| Arbeitsschutzmaßnahmen - jährlich zu absolvieren   | Fixierter Termin -<br>wiederkehrend | Genehmigt |            | 2          | 2+         |
| Dynamischer Lehrplan - alle 3 Jahre zu wiederholen | Wiederkehrende alle 1095<br>Tage    | Genehmigt |            | 0          | 2+         |
| Dynamischer Lehrplan - alle 5 Jahre zu wiederholen | Wiederkehrende alle 1825<br>Tage    | Genehmigt |            | 17         | 2+         |
| Willkommens Lehrplan                               | Einmalig                            | Genehmigt |            | 2          | 2+         |

Abbildung 1 – Button "Anmelden zum Lehrplan"

Oben auf dem Bildschirm sehen Sie nun einen grauen Balken "+ Details anzeigen". Dieser Link zeigt Ihnen einen Überblick über die Einstellungen, die derzeit mit dem Lehrplan verknüpft sind.

Wenn Sie Änderungen an den Eigenschaften des Lehrplans vornehmen wollen, können Sie auf die Schaltfläche "Ändern" rechts klicken (siehe Abbildung 2).

```
EIGENSCHAFTEN LEHRPLAN

Einmalig - nicht erneut zuteilbar | * DETAILS ANZEIGEN
```

Abbildung 2 – Eigenschaften / Änderungen Lehrplan

Unter dem grauen Balken befindet sich die Registerkarte "Derzeit angemeldet". Wenn bereits Lernende aktiv in dem von Ihnen gewählten Lehrplan eingeschrieben sind, werden Ihnen diese hier in einer Listenansicht angezeigt (siehe Abbildung 3).

| ANG     | EMELDETE   | LERNENDE LEHRPLANABSCHL     | ÚSSE 🕨 📔 LERNER EXPORTIEREN 🕨 |                     |                   |
|---------|------------|-----------------------------|-------------------------------|---------------------|-------------------|
| Filtern | nach A-2   | Z 🔹                         |                               |                     |                   |
|         | Ahmelder   |                             |                               |                     |                   |
|         | Abillender |                             |                               |                     |                   |
|         |            | Name und Nutzername         | Organisationsstruktur         | Berufsbezeichnungen | Einstellungsdatum |
| -       |            | Schmidt, Anton<br>Aschmidt  | Geschäftsführung              |                     | 01.01.2021        |
|         |            |                             |                               |                     |                   |
| 8       |            | Schmidt, Bianka<br>Bschmidt | Krankenpflege                 |                     | 01.02.2021        |

Abbildung 3 – Derzeit angemeldete

Das Anfangs- sowie Abschlussdatum zeigen Ihnen den Berichtszeitraum für die Lernenden an. (siehe Abbildung 4).

| Name und Nutzername        | Organisationsstruktur | Berufsbezeichnungen | Einstellungsdatum | Anfangsdatum<br>des Berichts | Abschlussdatum<br>des Berichts |
|----------------------------|-----------------------|---------------------|-------------------|------------------------------|--------------------------------|
| Schmidt, Anton<br>Aschmidt | Geschäftsführung      |                     | 01.01.2021        | 30.03.2023                   | 29.03.2026                     |
| Schmidt, Emil<br>Eschmidt  | Human Ressources      |                     | 01.01.2022        | 30.03.2023                   | 29.03.2026                     |

Abbildung 4 – Berichtsdaten

Um mit der Anmeldung für den Lehrplan zu beginnen, klicken Sie auf den Reiter "Anmeldung". Dort können Sie direkt im Suchfeld nach den Lernenden suchen, die Sie anmelden möchten. Sie können auch auf die Schaltfläche "+Filter" klicken, um Ihre Lernenden nach Benutzereigenschaften zu filtern und einzugrenzen. So können Sie beispielsweise nach allen Lernenden suchen, die einer bestimmten Abteilung zugeordnet sind (siehe Abbildung 5).

| MANU | JELLE ANN  | IELDUNG                          |                       |                  |                   |          |
|------|------------|----------------------------------|-----------------------|------------------|-------------------|----------|
| Ve   | rfügbare L | erner (Lemer, die noch nicht ein | geschriaben sind)     |                  | Suchen            | ٩        |
| Filt | em nach    | A - Z V<br>Alle Abteilungen V    |                       |                  | + Filter          | × Lösche |
| 0    | Anmelden   |                                  |                       |                  | Nutzerstandort    | 1-22 von |
|      |            | Name und Nutzemame               | Organisationsstruktur | Berufsbezeichnun | Abtellung         | m        |
|      |            | Blau, Brian                      | Küche                 |                  | Berufsbezeichnung |          |

Abbildung 5 - Filteroptionen

Nachdem Sie die Lernenden gefunden haben, die Sie anmelden möchten, klicken Sie das Kontrollkästchen neben dem Namen an. Sie können auch das oberste Kontrollkästchen anklicken, um alle angezeigten Nutzer auszuwählen (siehe Abbildung 6).

| Name und Nutzername        | Organisationsstruktur |
|----------------------------|-----------------------|
| Schmidt, Franz<br>Fschmidt | Pflege                |
| Schmidt, Ina<br>Ischmidt   | Sozialdienst          |
| Schmidt, Marta<br>MSchmidt | Pflege                |
| Schmidt, Nele<br>NSchmidt  | Sozialdienst          |
| Schmidt, Olivia            | Sozialdienst          |

Abbildung 6 – Anmeldung

Nachdem Sie Ihre Lernenden ausgewählt haben, ist es wichtig zu entscheiden, ob Sie das anfängliche Fälligkeitsdatum (bestimmt durch die Eigenschaften des Lehrplans) beibehalten oder ein neues Fälligkeitsdatum zuweisen möchten. Dieser Termin bestimmt, wann die einzelnen Module des Lehrplans fällig sind (siehe Abbildung 7). Diese Option wird nicht angezeigt, wenn Sie einen festen, wiederkehrenden Lehrplan verwenden, da für jedes Modul feste Fälligkeiten festgelegt sind.

| MANUELLE ANMELDUNG               | 1                            |                                               |
|----------------------------------|------------------------------|-----------------------------------------------|
| Mit dieser optionalen Einstellun | g werden <b>die ursprü</b> r | glichen Einstellungen für die Anmeldung des L |
| Ursprüngliches Fälligkeitsdatun  | 1                            |                                               |
| Bestimmtes Datum                 | •                            |                                               |
| 28.06.2023                       |                              |                                               |

Abbildung 7 – Änderung ursprünglicher Fälligkeit

Sind Sie mit den Einstellungen zufrieden, klicken sie auf die Schaltfläche "Anmelden" (siehe Abbildung 8). Anschließend finden Sie die ausgewählten Lernenden unter dem Reiter "Derzeit angemeldet" wieder.

| Ø | Anmelder | 1                          |                       |
|---|----------|----------------------------|-----------------------|
|   |          | Name und Nutzername        | Organisationsstruktur |
|   |          | Schmidt, Franz<br>Fschmidt | Pflege                |

Abbildung 8 – manuelle Anmeldung

**Bitte beachten Sie:** Wenn einem Lernenden das gleiche Modul in mehreren unterschiedlichen Lehrplänen zugewiesen wird, wird das System den Lernenden das Modul mit dem dringendsten Fälligkeitsdatum und Wiederholungszyklus anzeigen.

Sie können entweder das gleiche anfängliche Fälligkeitsdatum für alle Lernenden verwenden oder das Einstellungsdatum jedes Lernenden als Fälligkeitsdatum verwenden.

Bitte beachten Sie: Das System berücksichtigt bei der Festlegung der ersten Fälligkeitsdaten sowohl den Tag als auch das Jahr, in dem die Lernenden eingestellt worden sind, wenn Sie das Einstellungsdatum für Ihren Standardwert verwenden. Es ist zudem wichtig, dass Sie das Einstellungsdatum für Ihre Lernenden im jeweiligen Nutzerprofil eingegeben haben, wenn Sie diese Option nutzen möchten.

**Bitte beachten Sie:** Das System erlaubt es Ihnen nicht, ein Modul über einen Lehrplan zuzuordnen und auf überfällig zu setzen. Wenn das Einstellungsdatum von Lernenden längst überschritten sind, wird der Lehrplan 30 Tage nach der Anmeldung für diese fällig.

### Manuelle Abmeldung vornehmen

Wenn Sie Lernende von einem Lehrplan abmelden möchten, wählen Sie zunächst den Lehrplan aus der Liste der Lehrpläne aus. Klicken Sie anschließend auf das Symbol mit dem Männchen und dem Pluszeichen (siehe Abbildung 1). Sie gelangen nun zum Reiter "Derzeit angemeldet". Fahren Sie fort, indem Sie die Namen der Lernenden, über das Kontrollkästchen auf der linken Seite auswählen und die Schaltfläche "Abmelden" oben in der Liste auswählen (siehe Abbildung 9). Die Lernenden werden daraufhin von dem Lehrplan und allen damit verbundenen Modulen abgemeldet.

| ANGE      | MELDET   | ELERNENDE LEHRPLANABSCHLÜSSE • | LERNER EXPORTIEREN ►  |
|-----------|----------|--------------------------------|-----------------------|
| Filtern r | nach A   | - Z 🔹                          |                       |
|           | Abmeld   | en                             |                       |
|           |          | Name und Nutzername            | Organisationsstruktur |
|           | <b>A</b> | Schmidt, Bianka<br>Bschmidt    | Krankenpflege         |
|           | <b>m</b> | Schmidt, Hannah<br>Hschmidt    | Seelsorge             |
|           |          | Schmidt, Julia<br>JuSchmidt    | Seelsorge             |
|           | <b>m</b> | Schmidt, Klara<br>KSchmidt     | Krankenpflege         |

Abbildung 9 – Manuelle Abmeldung